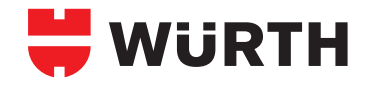

# **ORSY®mat CHE**

Art. 0961 091 747 (XL Master) Art. 0961 091 748 (S Master) Art. 0961 091 750 (XL Satellit) Art. 0961 091 751 (S Satellit)

۲

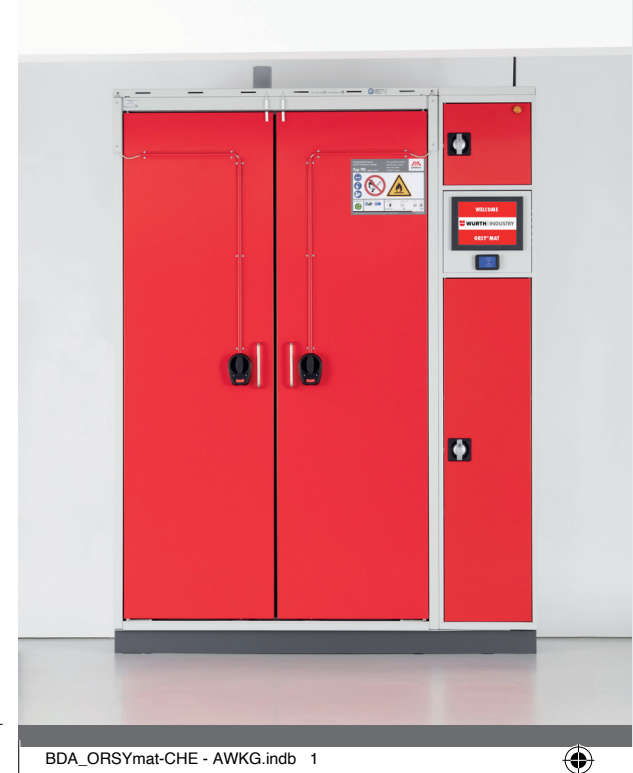

🕫 Originalbetriebsanleitung

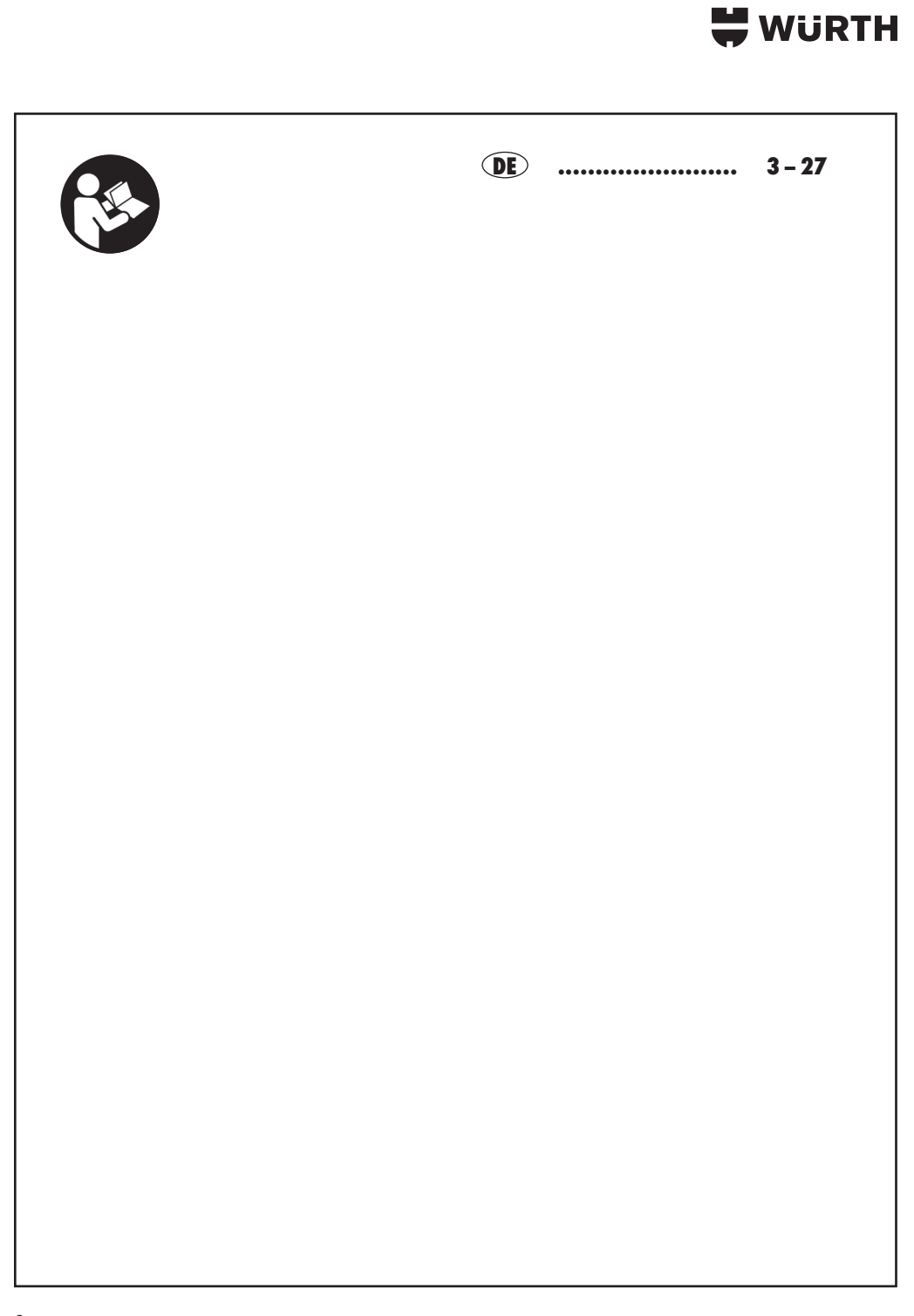

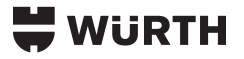

| 1 |  |
|---|--|
|   |  |
|   |  |
|   |  |
|   |  |

# INHALTSVERZEICHNIS

| 1        | Allgomeines                                         | 4      |
|----------|-----------------------------------------------------|--------|
| 1 1      |                                                     | 4      |
| 1.1      | Das Produkt Gefahrstoffschrank (Pusher geschlossen) | 4      |
| 1.2      | Bestimmungsgemäße Verwendung                        | 4      |
| 1.3      | Lieferumfang                                        | 4      |
| 2        | Grundlegende Sicherheitshinweise                    | 5      |
| 21       | Allaemeines zur Sicherheit                          | 5      |
| 211      | Vorwandete Signalwärter und Warnsymbole             | 5      |
| 2.1.1    |                                                     | 5      |
| Z.I.Z    |                                                     | 5      |
| 2.1.3    | Vorgehen im Fehlerfall                              | , o    |
| 2.1.4    | Iransport                                           | 6      |
| 2.1.5    | Funkwellen                                          | 6      |
| 2.1.6    | Automatische Abschaltung                            | 6      |
| 3        | Übersicht: Gefahrstoffschrank                       | 7      |
| 31       | Beschreibung der Teile bzw. Komponenten             | 7      |
| 1        | Montage des Gefahrstoffschranks                     | ,<br>g |
| 4        | Moniuge des Gelainsionschlauser, Maarana ta         | 0      |
| 4.1      | Montage – Benorges Werkzeug/Komponenten             | 8      |
| 4.2      | Montage – Schritt A.                                | 8      |
| 4.3      | Montage – Schritt B                                 | 9      |
| 4.4      | Montage – Schritt C                                 | 9      |
| 4.6      | Montage – Schritt E                                 | 10     |
| 5        | Bedienung                                           | 11     |
| 51       | Funktion taten                                      | 11     |
| 5.1      |                                                     | 11     |
| J.Z      |                                                     | 10     |
| 0        | Servicelogin                                        | 12     |
| 6. I     | Belegung des Lagerplatzes                           | 13     |
| 6.2      | Umgang mit Fremdartikeln                            | 14     |
| 6.2.1    | Fremdartikel anlegen                                | 15     |
| 6.3      | Bestückung                                          | 16     |
| 7        | Admin-Login                                         | 17     |
| ,<br>7 1 | Nutzer onlegen                                      | 18     |
| 7.1      | Abmalara                                            | 10     |
| /.Z      |                                                     | 10     |
| 8        | Enfranme-Login                                      | 19     |
| 9        | Einlagerungs-Login                                  | 20     |
| 10       | Fehlerzustände                                      | 20     |
| 11       | Demontage, Stilllegung, Entsorgung                  | 21     |
| 11.1     | Demontage.                                          | 21     |
| 112      | Stilleaung und Lagerung                             | 21     |
| 11.2     | Wiederinhestriehendmen nach Stillegung              | 21     |
| 11.0     |                                                     | 21     |
| 11.4     |                                                     | 22     |
| 11.5     | Entsorgung                                          | 22     |
| 12       | Technische Daten                                    | 23     |
| 13       | Gewährleistung                                      | 24     |
| 13.1     | Gewährleistungszeit                                 | 24     |
| 13.2     | Abwicklung des Gewährleistungsfalls                 | 24     |
| 133      | Gewährleistungsgusschlüsse                          | 21     |
| 12 /     | Harefullerangehan und Sanies                        | 24     |
| 13.4     |                                                     | 24     |
| 14       | Index                                               | 25     |

# 🖶 WÜRTH

### I Allgemeines

In dieser Betriebsanleitung finden Sie alle Informationen zur Installation und Bedienung Ihres Systems. Außerdem erhalten Sie Informationen sowie Hinweise zu Ihrer Sicherheit sowie Hilfe bei Störungen.

#### 1.1 Das Produkt Gefahrstoffschrank (Pusher geschlossen)

Das Pusher System bietet die Möglichkeit der automatisierten Lagerverwaltung, mit Bestandskontrolle und Nachbestellung. Es ermittelt die Anzahl der Packungen in einem Regal, indem es prüft, an welcher Stelle sich der Mechanismus befindet, welcher die Produkte nach vorne schiebt. Die Lagerböden der Schränke werden mit Schiebern ausgerüstet, an deren wandseitigem Ende die sog. Pusher Elektronik angebracht ist. Diese sendet zyklisch Ultraschallsignale aus, um die Auslenkung der Pusher und damit den Abstand zwischen den Produkten und dem wandseitigen Ende zu bestimmen. Daraus wird errechnet, wie weit der Pusher von den Produktpackungen nach hinten ausgelenkt ist, womit sich wiederum die Anzahl der Packungen is Schacht berechnen lässt.

Die Systeme bestehen aus einer Controllerbox je Schrank. An jede Controllerbox können bis zu 72 Lagerplätze angeschlossen werden, verteilt auf 12 Buskabel mit jeweils bis zu 6 Lagerplätzen. Die Informationen der Controllerboxen von bis zu 20 Schränken bzw. Controllerboxen werden in einem Terminal zusammengetragen. Neben der grafischen Darstellung organisiert das Terminal auch die Kommunikation mit dem Service-Center (Abruf von Produktdaten, Bestellungen, etc.).

#### 1.2 Bestimmungsgemäße Verwendung

Das System gilt nur als bestimmungsgemäß verwendet, wenn folgende Punkte berücksichtigt werden:

- Zur Verhinderung der Entstehung einer gefährlichen, explosionsfähigen Atmosphäre im Schrank, muss dieser Schrank an ein Abluftsystem angeschlossen werden. Beachte Punkt 12 Technische Daten
- Es dürfen nur originalverpackte dicht verschlossene Gebinde eingelagert werden
- Die Aufstellung des Schrankes ist nur in einem Gebäude zulässig
- Die Betriebstemperatur beträgt zwischen 15 °C und 40 °C.
- Die zulässige Luftfeuchtigkeit beträgt zwischen 30 % und 60 %
- Das Fundament muss das Gewicht des Schrankes im vollbeladenen Zustand tragen können
- Die Beschaffenheit des Bodens sollte eben und vibrationsfrei sein
- Das System ausschließlich zur Bestandsüberwachung über Abstandsmessung verwenden
- Das System nur mit ordnungsgemäßer Installation der Abluftüberwachung verwenden
- Die Sicherheits- und Montagehinweise dieser Betriebsanleitung und vom Hersteller des Schrankes "FA. Düperthal" müssen unbedingt eingehalten werden

#### Als nicht bestimmungsgemäße Verwendung gilt:

Die Montage und Verwendung unter Missachtung der Sicherheitshinweise

#### **1.3 Lieferumfang**

Prüfen Sie die Vollständigkeit und Unversehrtheit des Lieferumfangs. Kontaktieren Sie umgehend Ihren Lieferanten, sollten Teile fehlen oder defekt sein.

- 1x Gefahrstoffschrank (Master- oder Satellitmodul)
- 2x Betriebsanleitung (Von Fa. Düperthal und Fa. Würth)
- 1x Netzteil
- 1x Kaltgeräteleitung
- 3x Sockelblenden

Nur bei Mastermodulen:

- 1x Antenne
- 1x Notentriegelung Türschloss
- 1x Handscanner (Optional)

| $\mathbf{\Lambda}$ | Warnung | Erstickungsgefahr für Kinder!<br>Versagkungsfelien von Kindern forshelten |
|--------------------|---------|---------------------------------------------------------------------------|
|                    |         | Verpackungsnoterial umweltgerecht entsorgen!                              |

# 🖶 WüRTH

# 2 Grundlegende Sicherheitshinweise

# Folgende grundlegende Sicherheitshinweise müssen bei der Montage und beim Einsatz des Systems in jedem Fall berücksichtigt werden.

#### 2.1 Allgemeines zur Sicherheit

#### 2.1.1 Verwendete Signalwörter und Warnsymbole

Beispielhafte, graduell abgestufte Auflistung der in der Anleitung verwendeten Signalwörter und Warnsymbole.

| Symbol | Signalwort              | Bedeutung                                                                                                    |
|--------|-------------------------|----------------------------------------------------------------------------------------------------|
|        | Gefahr                  | Bezeichnet eine unmittelbar drohende Gefahr. Wenn<br>sie nicht gemieden wird, sind Tod oder schwerste<br>Verletzungen die Folge                  |
|        | Warnung                 | Bezeichnet eine möglicherweise drohende Gefahr.<br>Wenn sie nicht gemieden wird, können Tod oder<br>schwerste Verletzungen die Folge sein        |
|        | Vorsicht                | Bezeichnet eine möglicherweise drohende Gefahr.<br>Wenn sie nicht gemieden wird, können leichte oder<br>geringfügige Verletzungen die Folge sein |
| 4      | je nach Grad der Gefahr | Hinweis auf Gefahren durch elektrischen Strom                                                                                                    |
| !      | Achtung                 | Macht Sie auf mögliche Sachschäden und andere wichtige Informationen aufmerksam.                                                                 |

#### 2.1.2 Warnhinweise

Nachfolgend Warnhinweise mit Hinweisen zur Vermeidung.

| 4 | Vorsicht | Niederspannung |
|---|----------|----------------|
|   |          |                |

 Der Gefahrstoffschrank arbeitet mit 12 V Niederspannung. Bei Arbeiten an der Verdrahtung Spannungsfreiheit herstellen.

( )

 $( \bullet )$ 

# 💘 WÜRTH

#### 2.1.3 Vorgehen im Fehlerfall

- Ziehen Sie den Netzstecker aus der Steckdose.
- Sie dürfen das Gerät keinesfalls in Flüssigkeit tauchen, keiner Feuchtigkeit aussetzen und nicht im Freien benutzen. Falls Flüssigkeiten in das Gerätegehäuse gelangen sollten, trennen Sie das Gerät umgehend von der Stromversorgung (Bspw. durch das Entfernen der entsprechenden Sicherung, durch das Ziehen des Netzsteckers, oder durch Bestätigen des entsprechenden Unterbrechungsschalters (Nullstellung).
- Knicken oder quetschen Sie die Netzzuleitung nicht.
- Holen Sie sofort autorisiertes Personal, welches die Ursache f
  ür den Notfall feststellen und beseitigen kann.

#### 2.1.4 Transport

| $\bigwedge$ | Vorsicht | Verletzungsrisiko beim Transport |
|-------------|----------|----------------------------------|
|             |          |                                  |

- Der Gefahrstoffschrank kann bei unachtsamen rangieren mit Hubwagen/Stapler umkippen, Gefahr von lebensgefährlichen Quetschungen.
- Nur mit geeignetem Transportmittel zum Rangieren aufheben. Immer mit 2 Personen rangieren.
- Gefahrstoffschrank nur in aufrechtem und unbeladenem Zustand transportieren.

#### 2.1.5 Funkwellen

| Warnung | Funkwellen |  |
|---------|------------|--|
|---------|------------|--|

- TK525L oder TK100 Serie (LTE-Router) GSM Band B3/B8, UMTS Band B1/B8, LTE Band B1/B3/B7/ B8/B20/B28A/B38/B40/B41
- RFID-Kartenleser 125 kHz (LF) / 13,56 MHz (HF)

#### 2.1.6 Automatische Abschaltung

|  | Vorsicht         Verletzungs- oder Lebensgefahr durch Explosion |  |
|--|-----------------------------------------------------------------|--|
|--|-----------------------------------------------------------------|--|

Im Falle eines Ausfalls des Abluftsystems erfolgt eine automatische Abschaltung des Schranks. Das System kann erst wieder verwendet werden, wenn die Störung behoben ist. Nach Behebung der Störung muss das Abluftsystem eine angemessene Zeit arbeiten. Erst dann ist es sicher den Schrank wieder zu öffnen.

| 1 | Achtung | Anforderungen an das Personal |
|---|---------|-------------------------------|
|   |         |                               |

- Den Gefahrstoffschrank dürfen nur unterwiesene und vom Betreiber autorisierte Personen bedienen.
- Instandhaltungsarbeiten an Ihrem Gefahrstoffschrank dürfen nur durch fachkundige Personen, welche vom Hersteller autorisiert wurden, durchgeführt werden.
- Dieser Gefahrstoffschrank muss nach der Aufstellung oder Wartungstätigkeiten und vor der Inbetriebnahme auf erkennbare Schäden oder Mängel geprüft werden.
- Der Gefahrstoffschrank muss regelmäßig gewartet werden.
- Beachten Sie unbedingt die Vorgaben des Schrankherstellers FA. D
  üperthal in dessen Betriebsanleitung im Kapitel 10.

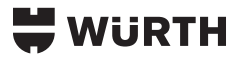

# 3 Übersicht: Gefahrstoffschrank

•

Montierter Gefahrstoffschrank mit Korpus aus lackiertem Stahlblech und Teilebezeichnungen.

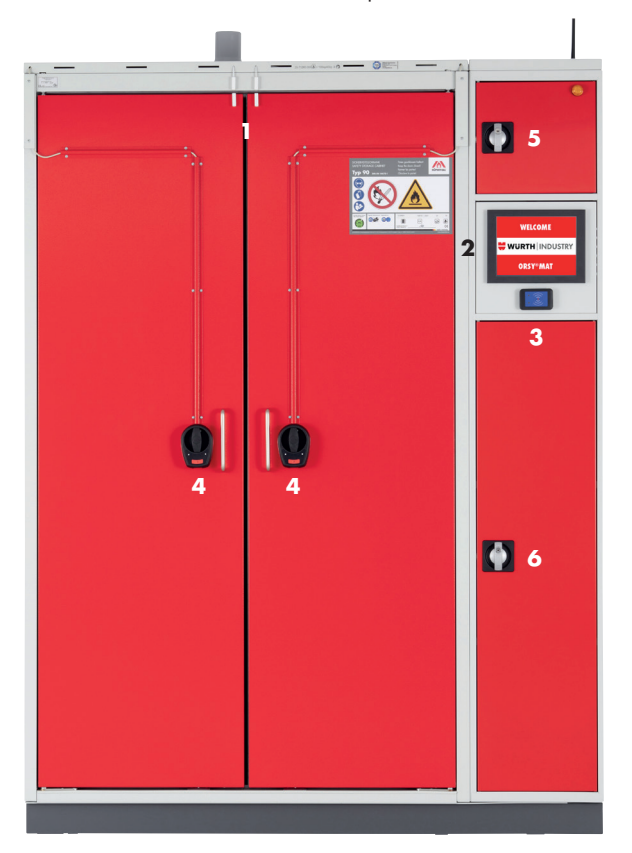

### 3.1 Beschreibung der Teile bzw. Komponenten

Die nachfolgende Übersicht enthält Erläuterungen zu den Teilen des Gefahrstoffschranks.

| Position | Bezeichnung        | Erläuterung                                   |
|----------|--------------------|-----------------------------------------------|
| 1        | Türkontaktschalter | Erkennt Zustand der Türen (Offen/Geschlossen) |
| 2        | IPC                | Industrie PC mit Touch Panel (nur bei Master) |
| 3        | RFID-Lesegerät     | Leseeinheit für RFID-Karten (nur bei Master)  |
| 4        | Schloss            | Elektronikschloss zur Entriegelung der Türen  |
| 5        | Wartungsluke       | Wartungsluke mit Zylinderschloss              |
| 6        | Schließfach        | Schließfach mit Zylinderschloss               |

۲

۲

# 🖶 WÜRTH

# 4 Montage des Gefahrstoffschranks

Halten Sie sich genau an die nachfolgend beschriebene Vorgehensweise. Nur so ist eine korrekte Montage gewährleistet und nur unter Einhaltung der Montagereihenfolge erhalten Sie ein fehlerfreies Ergebnis und eine ordnungsgemäße Funktion des Gefahrstoffschranks.

#### 4.1 Montage – Benötigtes Werkzeug/Komponenten

Benötigtes Werkzeug/Komponenten (nicht im Lieferumfang enthalten):

- Wasserwaage
- Gabelstapler/Hubwagen
- 19 mm Ring-/Maulschlüssel

| Warnu | <b>Yerletzungsgefahr bei Montagefehlern!</b><br>Beachten Sie die nachfolgenden Montagehinweise, um Verletzungen<br>durch mechanische und/oder elektrische Gefahren zu vermeiden.<br>Verpackungsmaterial umweltgerecht entsorgen! |
|-------|----------------------------------------------------------------------------------------------------|
|-------|----------------------------------------------------------------------------------------------------|

#### 4.2 Montage – Schritt A

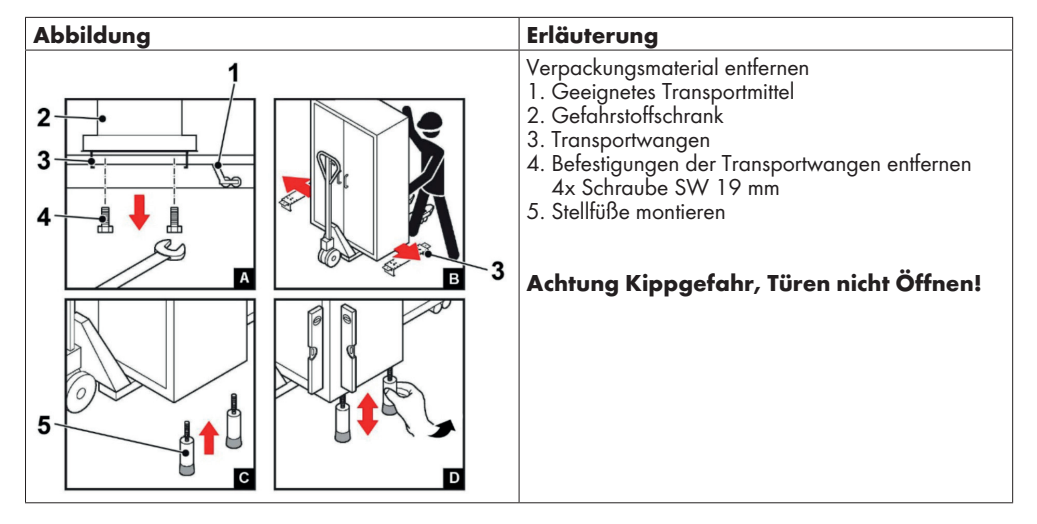

8

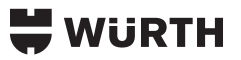

#### 4.3 Montage – Schritt B

| Abbildung | Erläuterung                                                                                                    |
|-----------|----------------------------------------------------------------------------------------------------|
|           | Gefahrstoffschrank an gewünschter Stelle aufstellen<br>und durch Drehen an den Stellfüßen ausrichten.<br>Zum Ausrichten den Gefahrstoffschrank zunächst mit<br>einem Hubwagen oder Stapler anheben und nach<br>dem Anpassen der Stellfüße absetzen.<br>Bei einem korrekt ausgerichteten Schrank weisen<br>die Türfugen bei geschlossenen Türen die gleiche<br>Breite auf. Im Mittelspalt bilden die beiden Türen ein<br>gleichmäßiges "T". |

۲

# 4.4 Montage – Schritt C

۲

| Abbildung | Erläuterung                                                                                         |
|-----------|----------------------------------------------------------------------------------------------------|
|           | Erdungsleitung von einer Elektrofachkraft an<br>geeigneten Punkt am Aufstellort anschließen lassen. |

### 4.5 Montage – Schritt D

| Abbildung | Erläuterung                                   |
|-----------|-----------------------------------------------|
|           | Abluftüberwachung auf dem Schrank platzieren. |

۲

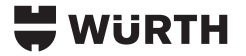

#### 4.6 Montage – Schritt E

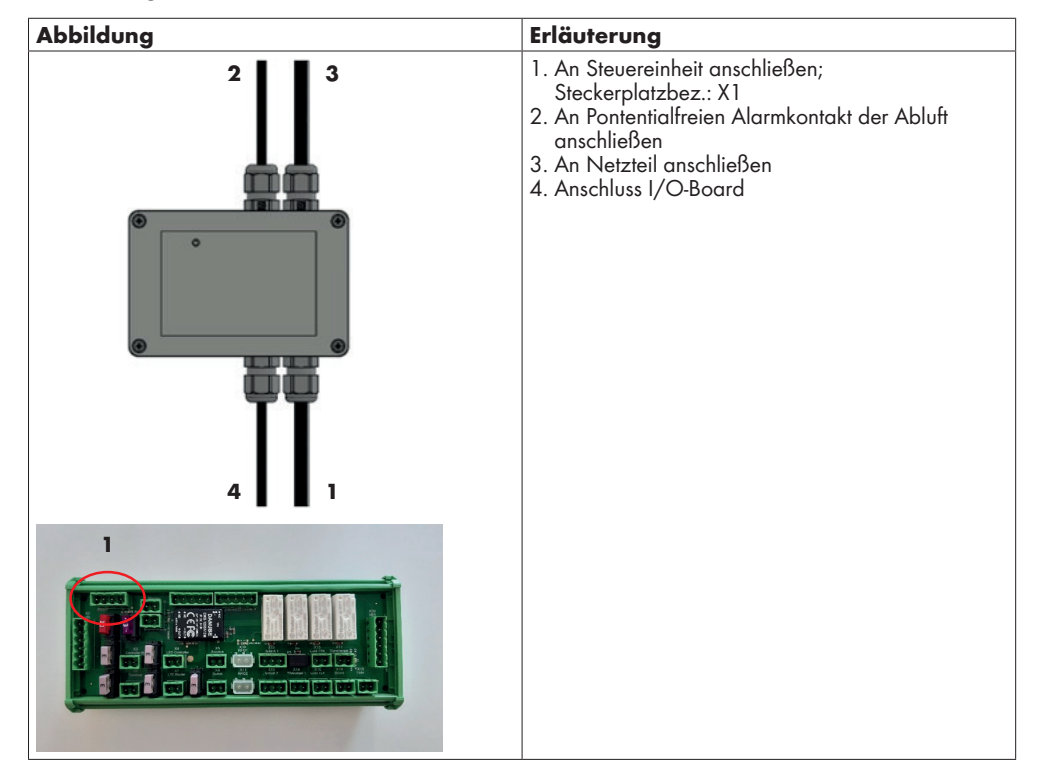

#### 4.7 Montage – Schritt F

| Abbildung | Erläuterung                                                               |
|-----------|---------------------------------------------------------------------------|
|           | Netzteil mit dem Automaten verbinden und<br>Kaltgeräte Kabel anschließen. |

#### 4.8 Elektrischen Anschluss vornehmen

Verbinden Sie das Netzteil mit dem Automaten und stecken Sie den Stecker in die Steckdose.

10

۲

# 🖶 WüRTH

### **5** Bedienung

#### 5.1 Funktion testen

Zum Funktionstest kann unter dem Menüpunkt System → Hardware der Button HardwareTester gedrückt werden. Dies startet ein Testprogramm, mit dem die Hardware getestet werden kann. Dabei wird ein Prüfprotokoll erstellt und im System abgelegt.

Das Pusher-System bietet die Möglichkeit der automatisierten Lagerverwaltung, mit Bestandskontrolle und Nachbestellung. Es ermittelt die Anzahl der Packungen in einem Regal, indem es prüft an welcher Stelle sich der Mechanismus befindet, welcher die Produkte nach vorne schiebt.

#### 5.2 Softwareoberfläche

- Der Startbildschirm (Abb.1) ist grafisch mittels des sogenannten "Themes" an die jeweilige Gesellschaft angepasst. Hier bietet sich die Möglichkeit, mittels RFID-Karte Zugriff auf das System zu bekommen. Es gibt vier Arten von Logins:
- Der "Adminlogin" ermöglicht die Rechteverwaltung der RFID-Karten am Automaten
- Der "Servicelogin" dient zur Konfiguration der Software und zur Belegung
- Der "Einlagerungslogin" wird zur Einlagerung der angelieferten Artikel verwendet
- Der "Entnahmelogin" ist für die Entnahme der Waren gedacht.

| WURTH | Willkommen bei Adolf Würth GmbH&Co.KG |
|-------|---------------------------------------|
|       |                                       |
|       |                                       |
|       |                                       |
|       |                                       |
|       | 765753 // 512                         |

Abbildung 1: Startbildschirm mit Angabe der Gesellschaftsnummer und der Automatennummer

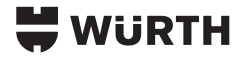

# 6 Servicelogin

Mit dem "Servicelogin" erhalten Sie direkt eine Übersicht über die aktuelle Automatenbelegung (Abb. 2). Diese zeigt jeweils die Lagerplätze einer Controllerbox. Mit den Pfeiltasten links und rechts kann zwischen mehreren Controllerboxen umgeschaltet werden. Jede Controllerbox steht hierbei für eine Ebene. Durch Markierung einer einzelnen Zelle werden im unteren Feld Informationen des Lagerplatzes angezeigt. Um den selektierten Lagerplatz zu editieren, klicken Sie auf das "Editieren"-Symbol (1) rechts unten. Zu grau hinterlegten Lagerplätze kann keine Verbindung hergestellt werden.

|                                                           | System                                                                                        | Bestückung |
|-----------------------------------------------------------|-----------------------------------------------------------------------------------------------|------------|
|                                                           | Übersicht                                                                                     | Details    |
|                                                           |                                                                                               |            |
| ←                                                         | Controllerbox 1 - Pushe                                                                       | er 🔿       |
|                                                           | 1-01-01: 12 (12)<br>Sechskant-Blechschraube Form                                              | c          |
|                                                           | 1-02-01: 1 (1)                                                                                |            |
|                                                           |                                                                                               |            |
|                                                           |                                                                                               |            |
|                                                           |                                                                                               |            |
|                                                           |                                                                                               |            |
|                                                           |                                                                                               |            |
|                                                           |                                                                                               |            |
|                                                           |                                                                                               |            |
|                                                           |                                                                                               |            |
| Lagerplatz 1-01-01                                        | 12 Stück lst, 12 Soll (max. 60                                                                | cm Länge)  |
| Artikelnummer / EAN<br>011463 13 005 100<br>4011231173711 | Titel / Kurzbezeichnung<br>Sechskant-Blechschraube Form C<br>SHR-6KT-DIN7976-C-SW10-(A2K)-6,3 | x13 1      |

Abbildung 2: Servicelogin – Grafische Darstellung der Lagerplätze an einer Controllerbox. Vertikale Ebenen sind alphabetisch nummeriert (A-C) und horizontale Einheiten arabisch nummeriert 

# 🖶 WÜRTH

#### 6.1 Belegung des Lagerplatzes

Um Messfehler auszuschließen, werden je nach Verwendungszweck die Messwerte der letzten 20 Sekunden bzw. 35 Sekunden herangezogen, um einen Wert zu bilden. Daher sollte bei jeder Änderung des Warenbestandes gewartet werden, bis die verzögerte Anzeige die Änderung ohne Schwankungen darstellt.

- 1. Um einen Lagerplatz zu konfigurieren, muss er leer sein. Mit "Tara" (1) wird der Kalibrierungsvorgang gestartet
- 2. Befindet sich der Messwert (2) bei 0±2 cm, wird mit dem Handscanner der gewünschte Artikel eingescannt. Im rechten Feld werden nach wenigen Sekunden die Produktdaten angezeigt (3).
- Im nächsten Schritt wird eine möglichst hohe Anzahl des Produktes abgezählt und eingelagert. Die Stückzahl wird über das Tastenfeld (4) eingegeben.
- 4. Wenn der Messwert (2) keine Änderungen mehr anzeigt, wird die Anzahl mit "Kalibrieren" (5) bestätigt. Es wird empfohlen zu prüfen, ob der dann angezeigte spezifische Wert (6) in etwa passen kann. Abweichungen von über 30 % deuten auf eine Fehlfunktion des Lagerplatzes hin.
- Das System bestimmt die Anzahl der Waren (7) über den Abstand zwischen Reflektor und Ultraschallsensor.
- 6. Mit "Zurück" (8) oder "Übersicht" (9) gelangt man zurück zur Controllerübersicht
- 7. Jede Anderung wird sofort übernommen und gespeichert

|                                                                                                    | System          | Bestückung                                                                                                    |
|----------------------------------------------------------------------------------------------------|-----------------|----------------------------------------------------------------------------------------------------|
| WURIH                                                                                                    | 9 Ubersicht     | Details                                                                                                    |
| 1     Tara     Messwert 53,4 cm (max. 60 cm)       Bitte Barcode scannen:       Fremdartikel   Fremdartikel | ikelverwaltung  | -01-01<br>Ebene Fach                                                                                                    |
| Komplette Packungen<br>4 5 Ka<br>6 Spezifischer Wert (cm/Stück):<br>7 Aktuelle Stückzabl:                   | ibrieren<br>4,5 | ant-Blechschraube Form C<br>ung: SHR-6KT-DIN7976-C-SW10-(A2K)-6,3X13<br>3 13 005 100<br>1231173711<br>00<br>ialnummer:<br>ame:<br>3 |
| Maximalmenge 8 Zurück                                                                                       | 12              | Türöffner AN                                                                                                    |

Abbildung 3: Untermenü zum Belegen eines Lagerplatzes

# 🗮 WÜRTH

#### 6.2 Umgang mit Fremdartikeln

Nicht in der Datenbank gelistete Artikel können als Fremdartikel über die Administrationsoberfläche hinzugefügt werden. [Service Systemmenü] → [Hardware] → [Fremdartikelverwaltung]

Sowie

[Bestückung] → [Details] → [Artikel belegen] → [Fremdartikel]

In der Fremdartikelverwaltung sind alle Fremdartikel, die manuell eingetragen wurden, gelistet.

| Fremdartikel anlegen |         | Schließen |           |   |   |  |  |  |
|----------------------|---------|-----------|-----------|---|---|--|--|--|
| itel                 | Barcode | ArtNr     | Packgröße |   | 1 |  |  |  |
| EST                  | 12345   | 12345     | 100       | 1 | 1 |  |  |  |
|                      |         |           |           | 1 |   |  |  |  |
|                      |         |           |           | 1 |   |  |  |  |
|                      |         |           |           | 1 |   |  |  |  |
|                      |         |           |           | 1 |   |  |  |  |
|                      |         |           |           | 1 |   |  |  |  |
|                      |         |           |           | 1 |   |  |  |  |
|                      |         |           |           | 1 |   |  |  |  |

( )

Abbildung 4: Fremdartikelverwaltung

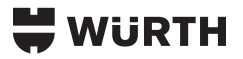

#### 6.2.1 Fremdartikel anlegen

[Fremdartikel anlegen]

Folgende Einträge können für Fremdartikel angegeben werden:

| Titel         | Titel des Artikels                               |
|---------------|--------------------------------------------------|
| Barcode       | Barcodenummer                                    |
| ArtNr         | Originalartikelnummer                            |
| Packgröße     | Packgröße der Einheiten                          |
| CustomerMatNo | Individuelle Materialnummer des Kunden; Optional |

|           |   |   |   |   | lustrie Ser | vice Gmb | H & Co. K | G |    |   |           |
|-----------|---|---|---|---|-------------|----------|-----------|---|----|---|-----------|
| Titel     |   |   |   |   |             | ArtNr    |           |   |    |   |           |
| Barcode   |   |   |   |   |             |          | Packgröße |   |    |   |           |
|           | A | a | Â |   |             | Custo    | merMatN   | 0 |    |   |           |
|           | 1 | 2 | 3 | 4 | 5           | 6        | 7         | 8 | 9  | 0 |           |
|           | A | в | c | D | E           | F        | G         | н | a. | J |           |
|           | к | L | м | N | o           | р        | Q         | R | 5  | т |           |
|           | U | v | w | x | Y           | z        | Ä         | Ö | Ü  |   |           |
|           |   |   |   |   |             |          |           |   |    | × |           |
| Abbrechen |   |   |   |   |             |          |           |   |    |   | Speichern |

#### Abbildung 5: Übersicht zur Anlage eines Fremdartikels

Um einem Fremdartikel einen Lagerplatz zuzuweisen, wird unter **[Bestückung]** → **[Details]** → **[Artikel belegen]** → **[Fremdartikel**] der Fremdartikel aus der Datenbank selektiert oder ein neuer Fremdartikel angelegt. Ein Fremdartikel aus der Tabelle wird selektiert, indem der Artikel zweimal durch Touch-Eingabe bestätigt wird. Die Hintergrundfarbe der Tabellenzeile färbt sich bei erfolgreicher Selektion grün.

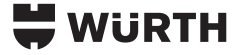

#### 6.3 Bestückung

Der Reiter "Bestückung" öffnet automatisch den Unterreiter "Details", welcher das Inventar darstellt. Das Inventar wird in der Liste aufgezählt und enthält Informationen zu Sensor-ID, Name, Artikelnummer, Kundenmaterialnummer, Anzahl, Max, Sensortyp und RX (Kommunikation). Wird die Schaltfläche "Details" erneut angewählt, erscheint eine weitere Variante mit anderen Informationen – es gibt vier verschiedene Listenvarianten.

| ١. | A/: :I      | отц            | System                                                                         | Bestückung |                |              |        |    |  |  |
|----|-------------|----------------|--------------------------------------------------------------------------------|------------|----------------|--------------|--------|----|--|--|
|    |             | RIH            | Übersicht                                                                      |            | Details        |              |        |    |  |  |
| 2  | I           |                |                                                                                |            |                |              |        |    |  |  |
| Nr | Name<br>Typ |                | Artikel-Nr./ Titel / Kurzbezeichnung                                           |            | Kundenmaterial | Anz.<br>Max. | Sensor | Rx |  |  |
| 0  | 1-01-01     | Sechs<br>SHR-6 | 63 13 005 100<br>skant-Blechschraube Form C<br>5KT-DIN7976-C-SW10-(A2K)-6,3X13 | ۵          |                | 12<br>≠12    | 60 cm  | 1  |  |  |
| 1  | 1-02-01     |                |                                                                                |            |                | 1<br>-#1     | 60 cm  | 1  |  |  |
| 2  | 1-X_3       |                |                                                                                |            |                | 1<br>-# 1    | 60 cm  | 1  |  |  |
| 3  | 1-X_4       |                |                                                                                |            |                | 1            | ₽°     | 1  |  |  |
| 4  | 1-X_5       |                |                                                                                |            |                | 1            | 60 cm  | 1  |  |  |
| 5  | 1-X_6       |                |                                                                                |            |                | 1            | 60 cm  | 1  |  |  |
| 6  | 5-X_3       |                |                                                                                |            |                | 0<br>-∎1     | 60 cm  | 0  |  |  |
| 7  | 5-X_4       |                |                                                                                |            |                | 0<br>-∎1     | 60 cm  | 0  |  |  |
| 8  | 5-X_5       |                |                                                                                |            |                | 0<br>-∎1     | 60 cm  | 0  |  |  |
| 9  | 5-X_6       |                |                                                                                |            |                | 0<br>-#1     | 60 cm  | 0  |  |  |
|    |             |                |                                                                                |            |                |              |        |    |  |  |

Abbildung 6: Inventarliste im Reiter "Details"

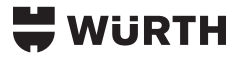

# 7 Admin-Login

Über den Login mit einer Admin-Karte gelangt man zur Nutzerverwaltung. Hier können neue Nutzer angelegt oder bestehende editiert werden. Mit der Schaltfläche "Schließen" wird der Admin ausgeloggt. Die Nutzerdaten werden mit dem Service-Center synchronisiert.

|                | kommen bei Adolf Würth GmbH&Co. | KG      |     |           |          |   |
|----------------|---------------------------------|---------|-----|-----------|----------|---|
| Nutzer anlegen |                                 |         |     | Schließen |          |   |
| Zugang         | Name                            | Rechte  | Spr | Custo     |          | T |
| aabbcc         | aabbcc2                         | 1/0/0/1 | ar  | 391       | 1        | Ť |
| ADMIN DE       | ADMIN DE                        | 1/1/0/0 | de  | 255       | 1        |   |
| ADMIN EN       | ADMIN EN                        | 1/1/0/0 | en  | 253       | 1        |   |
| AngelegtEnt    | AngelegtEnt                     | 0/0/0/1 | de  | 17608     | 1        |   |
| ewjhōrwioeh    | 88890                           | 1/1/0/0 | de  | 1272      | 1        |   |
| g              | g                               | 1/1/0/0 | de  | 296       | 1        |   |
| Не             | Не                              | 0/0/0/1 | de  | 242       | ゴ        |   |
| kjhlkE         | fgggv                           | 1/1/0/0 | de  | 1271      | <b>1</b> | ₽ |
| MicmaService   | MicmaService                    | 1/1/0/0 | de  | 17590     | 3        | Ť |
| 10-18 / 65     |                                 |         |     |           |          |   |

Abbildung 7: Nutzerverwaltung

Über das Icon Editieren 🗹 können bestehende Einträge angepasst werden und über das Icon Löschen 🔟 können diese entfernt werden.

Um eine bereits bestehende Karte in der Liste schnell zu finden, kann diese an den RFID-Leser gehalten werden. Ist die Karte bereits angelegt, wird diese automatisch in der Liste markiert.

(�)

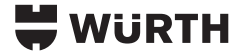

#### 7.1 Nutzer anlegen

Die Schaltfläche "Nutzer anlegen" (Abbildung 7) öffnet die Oberfläche zum Anlegen eines neuen Nutzers.

| 븢 WURT   | н  | Willkommen bei Adolf Würth G |   |          |   | imbH&C | ю.KG     |      |   |       |                 |
|----------|----|------------------------------|---|----------|---|--------|----------|------|---|-------|-----------------|
| Zugang   |    |                              |   |          |   |        | Admin    |      |   | Deuts | sch (Deutsch) 🗸 |
| Name     |    |                              |   |          |   |        | Service  |      |   |       |                 |
| RFID     |    |                              |   |          |   |        | Einlager | rung |   |       |                 |
|          | A  | a                            | Â |          |   |        | Entnahn  | ne   |   |       |                 |
|          | 1  | 2                            | з | 4        | 5 | 6      | 7        | 8    | 9 | 0     |                 |
|          | A  | в                            | с | D        | E | F      | G        | н    | 1 | I     |                 |
|          | к  | L                            | м | N        | o | р      | Q        | R    | 5 | т     |                 |
|          | U  | v                            | w | x        | Y | z      | A        | Ō    | Ü |       |                 |
|          |    |                              |   | <u>-</u> | _ |        |          |      | € | ×     |                 |
| Speicher | 'n |                              |   |          |   |        |          |      |   | A     | bbrechen        |

#### Abbildung 8: Nutzer anlegen

Hier können Sie Name und Zugang des Nutzers angeben und eine RFID sowie Rechte zuweisen.

۲

#### 7.2 Abmelden

-

Meldet den Adminlogin ab und kehrt auf den Startbildschirm zurück.

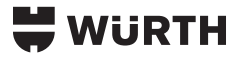

### 8 Entnahme-Login

Mit der dem User zugeteilten RFID-Karte wird am RFID-Scanner der Zugang zum System gewährt. Der User öffnet die Schränke mit dem gewünschten Inhalt, entnimmt die gewünschte Ware und verriegelt das System wieder. Der Vorgang für den User ist damit abgeschlossen.

Die Messung erfolgt innerhalb von 20 Sekunden nach dem Verriegeln der letzten geöffneten Türe. Das System kann erneut verwendet werde, wenn der Login-Bildschirm wieder angezeigt wird. Optional kann eine Maske zum Eingeben der Projektdaten vor der Entnahme eingestellt werden.

| 븢 WÜRTI                                                                                                    | н              | Willko | mmen b | ei Adolf | Würth ( | GmbH&C | Co.KG |   |   |   |   |
|----------------------------------------------------------------------------------------------------|----------------|--------|--------|----------|---------|--------|-------|---|---|---|---|
| Wenn diese Informationen für ihre Handhabung nicht wesentlich sind, klicken sie bitte auf "ENTER" um fortzufahren. |                |        |        |          |         |        |       |   |   |   |   |
| N                                                                                                    | lame:          |        |        |          |         |        |       |   |   |   |   |
| P                                                                                                    | Projektnummer: |        |        |          |         |        |       |   |   |   |   |
| к                                                                                                    | Kostenstelle:  |        |        |          |         |        |       |   |   |   |   |
| [                                                                                                    | Α              | а      | Â      |          |         |        |       |   |   |   |   |
|                                                                                                    | 1              | 2      | 3      | 4        | 5       | 6      | 7     | 8 | 9 | 0 |   |
|                                                                                                    | Α              | в      | с      | D        | E       | F      | G     | н | Т | J |   |
|                                                                                                    | ĸ              | L      | м      | N        | 0       | Р      | Q     | R | s | т |   |
|                                                                                                    | U              | v      | w      | x        | Y       | z      | A     | Ö | Ü |   | • |
|                                                                                                    |                |        |        | -        | _       |        |       |   | • | × |   |

Abbildung 9: Entnahme; Maske für Eingabe von Projektdaten

Ebenso kann eine Entnahmeliste dargestellt werden.

Ein- und Rücklagern von Waren ist dem "Einlagerungs-Login" vorbehalten.

Werden Waren eingelagert, so wird eine Fehlermeldung an das Service-Center gesendet, die Waren werden dem User nicht gutgeschrieben. Grund dafür ist, dass nicht kontrolliert werden kann, ob die Waren am richtigen Lagerplatz eingelagert wurden. Eine Verwechslung von z.B. Schrauben beim Einlagern kann bei der späteren Verwendung in der Produktion zu großen Problemen führen, da Schrauben zu kurz sind und nicht halten, oder zu lange sind und beim vollständigen Einschrauben das Produkt beschädigen.

# WURTH

### 9 Einlagerungs-Login

Mit der dem Befüller zugeteilten RFID-Karte wird am RFID-Scanner der Zugang zum Gefahrstoffschrank gewährt.

Der Befüller loggt sich ein, öffnet die gewünschten Türen, lagert die Ware ein und verschließt das System. Der Vorgang für den Befüller ist damit abgeschlossen.

Die Messung erfolgt innerhalb von 20 Sekunden nach dem Verriegeln der letzten Türe.

Das System kann erneut verwendet werden, wenn die Entnahmeliste automatisch geschlossen wurde. Ein Befüller darf keine Waren entnehmen, dies wird als Fehler an das Service-Center gesendet. Wenn z.B. Waren umgelagert werden sollen, werden unterschiedliche Rechte (Befüller und User) benötigt.

### 10 Fehlerzustände

Dieser Abschnitt enthält Informationen über mögliche Fehlfunktionen und deren Behebung sowie Hilfestellungen zu Fehlfunktionen und Störungen.

| Warnung | Sicherheitshinweise beachten!<br>Das System im Fehlerfall sofort ausschalten und gegen<br>Wiedereinschalten sichern. Das System nur einschalten, wenn<br>der Fehlerzustand vollständig beseitigt wurde. Beachten Sie die<br>Sicherheitshinweise (siehe Kap.2 "Sicherheitshinweise"). |
|---------|----------------------------------------------------------------------------------------------------|
|---------|----------------------------------------------------------------------------------------------------|

#### Bevor Sie die nachfolgende Fehlerliste prüfen:

Stellen Sie sicher, dass

- Sie die Angaben dieser Betriebsanleitung genau befolgt haben,
- Kein missbräuchlicher Betrieb vorliegt (siehe Kap. 1.2 "Bestimmungsgemäße Verwendung")

Prüfen Sie anhand der nachfolgenden Fehlerliste, ob der Fehler oder die Störung dort beschrieben ist und ob die beschriebene Maßnahme zur Behebung des Fehlers oder der Störung führt. Wenn sich das Problem nicht beseitigen lässt, ziehen Sie eine Fachkraft hinzu.

Service-Hotline Telefon: +49 7940 15-3990 E-Mail: ORSY-elektronischeSysteme@wuerth.com

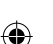

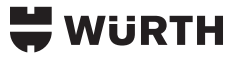

#### **Fehlerliste:**

| Fehler                                 | mögliche Ursache                            | Lösung                                                                            |  |
|----------------------------------------|---------------------------------------------|-----------------------------------------------------------------------------------|--|
| Bildschirm ist aus                     | System wird nicht mit Strom                 | Stecken Sie den Netzstecker in die Steckdose.                                     |  |
|                                        | versorgt                                    | Überprüfen Sie die Zuleitung auf<br>Beschädigungen.                               |  |
|                                        | Bildschirm wird nicht mit<br>Strom versorgt | Überprüfen Sie, ob das Stromkabel zum<br>Bildschirm richtig angeschlossen ist.    |  |
|                                        |                                             | Überprüfen Sie das Stromkabel zum Bildschirm<br>auf Beschädigungen                |  |
|                                        | Bildschirm ist defekt                       | Bildschirm austauschen                                                            |  |
| RFID-Karte wird nicht<br>erkannt       | Karte defekt oder nicht<br>programmiert     | Testen Sie eine andere Karte. Evtl. ist die Karte defekt oder nicht programmiert. |  |
|                                        | Kartenleser geht nicht                      | Überprüfen Sie, ob das Kabel richtig<br>angeschlossen ist.                        |  |
|                                        |                                             | Überprüfen Sie das Kabel auf Beschädigungen                                       |  |
|                                        |                                             | Kartenleser austauschen                                                           |  |
| Schloss entriegelt nicht               | Schloss wird nicht                          | Testen Sie die Notentriegelung                                                    |  |
|                                        | angesteuert                                 | Überprüfen Sie das Kabel auf Beschädigungen<br>und korrekten Anschluss            |  |
|                                        | Schloss ist defekt                          | Schloss austauschen                                                               |  |
| keine Verbindung zum<br>Service-Center | SIM-Karte                                   | Prüfen Sie, ob die SIM-Karte korrekt eingesteckt ist.                             |  |
|                                        |                                             | Prüfen Sie, ob am Aufstellort ausreichend<br>Empfang besteht.                     |  |
|                                        |                                             | SIM-Karte tauschen                                                                |  |

### 11 Demontage, Stilllegung, Entsorgung

#### 11.1 Demontage

Beachten Sie die Warnhinweise in Kap. 2 "Grundlegende Sicherheitshinweise" um Beschädigungen am Schrank und Verletzungen zu vermeiden.

#### 11.2 Stilllegung und Lagerung

Hier finden Sie Informationen, die Sie beachten müssen, wenn Sie das System für längere Zeit außer Betrieb nehmen müssen und was Sie beachten müssen, wenn Sie den Gefahrenstoffschrank nach dieser Zeit wieder in Betrieb nehmen.

Der Gefahrenstoffschrank muss an einem trockenen Ort gelagert werden. Um Feuchtigkeit zu vermeiden, sollte in dem Raum immer ein ausreichender Luftaustausch stattfinden. Für die erneute Inbetriebnahme muss darauf geachtet werden, dass der Gefahrenstoffschrank vor dem Einschalten die richtige Betriebstemperatur zwischen 15 und 40°C hat.

#### 11.3 Wiederinbetriebnahme nach Stilllegung

Beachten Sie diese Betriebsanleitung auch bei einer Wiederinbetriebnahme. Bewahren Sie diese bei dem gelagerten System auf.

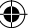

# 🖶 WÜRTH

#### 11.4 Außerbetriebnahme

Befolgen Sie die folgenden Sicherheitshinweise:

Das System von der Spannungsversorgung trennen. Zusätzlich gelten die grundlegenden Sicherheitshinweise (siehe Kap. 2 "Grundlegende Sicherheitshinweise") und die Hinweise der Dokumentationen der Zulieferer!

#### 11.5 Entsorgung

Hier erfahren Sie, was Sie bei der Entsorgung beachten müssen.

Einige der Materialien es Gefahrstoffschranks können wiederverwertet werden. Mit der Wiederverwertung einiger Teile oder Rohmaterialien aus gebrauchten Produkten leisten Sie einen wichtigen Beitrag zum Umweltschutz. Wenden Sie sich an Ihre örtlichen Behörden, wenn Sie Informationen über Sammelstellen in Ihrer Umgebung benötigen.

| Achtung | Entsorgung<br>Die folgenden Hinweise wegen möglicher Umweltschäden unbedingt<br>genau befolgen. Auch wenn die Entsorgung durch ein zugelassenes<br>Fachunternehmen durchgeführt wird, muss der Betreiber des |
|---------|----------------------------------------------------------------------------------------------------|
|         | Gefahrstoffschranks eine ordnungsgemäße Durchführung sicherstellen!                                                                                                    |

#### Wiederverwertbare Wertstoffe:

| Wertstoff                | Vorkommen                                                                                  |
|--------------------------|--------------------------------------------------------------------------------------------|
| Batterien, NiCd-/Li-Akku | Steuerung                                                                                  |
| Kupfer                   | Kabel                                                                                      |
| Stahl                    | <ul> <li>Rahmen</li> <li>Seitenwände und Türen</li> <li>Befestigungskomponenten</li> </ul> |
| Kunststoff, Gummi, PVC   | <ul> <li>Dichtungen</li> <li>Schläuche</li> <li>Kabel</li> </ul>                           |
| Zinn                     | Platinen                                                                                   |
| Polyester                | Platinen                                                                                   |

#### Sondermüll:

| Wertstoff                                     | Vorkommen                                                                                                    |
|-----------------------------------------------|----------------------------------------------------------------------------------------------------|
| LCDs (enthalten hochgiftige<br>Flüssigkeiten) | Steuerung                                                                                                    |
| Elektronikschrott                             | <ul><li>Elektrische Versorgung</li><li>Steuerungen (SPS etc.)</li><li>Platinen mit elektronischen Bauteilen</li></ul> |

| Entsorgen Sie alle Teile des Systems so, dass Gesundheits- und<br>Umweltschäden ausgeschlossen sind.<br>ACHTUNG: NICHT ÜBER DEN HAUSMÜLL ENTSORGEN! | ng Entsorgung<br>Entsorgen Sie alle Teile des Systems so, dass Gesundheits- und<br>Umweltschäden ausgeschlossen sind.<br>ACHTUNG: NICHT ÜBER DEN HAUSMÜLL ENTSORG | EN! |
|----------------------------------------------------------------------------------------------------|----------------------------------------------------------------------------------------------------|-----|
|----------------------------------------------------------------------------------------------------|----------------------------------------------------------------------------------------------------|-----|

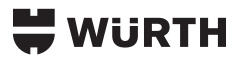

# 12 Technische Daten

۲

### Anschluss an Abluftsystem

| Maßnahme                        | Werte                                        |
|---------------------------------|----------------------------------------------|
| Abluftanschluss auf dem Schrank | NW 110 mm mit Reduzierstück NW 75 mm         |
| Anforderung an die Abluftanlage | Volumenstrom am Abluftanschluss min. 30 m³/h |
| Abluftanlage                    |                                              |

### Mechanisch

| Größe             | Wert                              |
|-------------------|-----------------------------------|
| Tiefe             | 600 mm                            |
| Breite            | 1550 mm                           |
| Höhe              | 1950 mm                           |
| Leergewicht       | 480-500 kg; je nach Konfiguration |
| Maximale Zuladung | 320 kg                            |

# Elektrisch

۲

| Größe               | Wert             |
|---------------------|------------------|
| Versorgungsspannung | 100-240 V~/50 Hz |
| Max. Stromaufnahme  | 2 A              |
| Leistungsaufnahme   | 480 VA           |

# **RFID-Kartenleser**

| Größe               | Wert                        |
|---------------------|-----------------------------|
| Versorgungsspannung | 5 V                         |
| Max. Stromaufnahme  | 250 mA                      |
| Temperaturbereich   | -25 °C bis +80 °C           |
| Frequenzen          | 125 kHz (LF)/13,56 MHz (HF) |

### TK525L V2 und TK100 Serie (LTE-Router)

| Größe               | Wert                             |
|---------------------|----------------------------------|
| Versorgungsspannung | 12-24 V DC                       |
| Temperaturbereich   | -20 °C bis +70 °C                |
| GSM-Band            | B3/B8                            |
| UMTS-Band           | B1/B8                            |
| LTE-Band            | B1/B3/B7/B8/B20/B28A/B38/B40/B41 |

۲

# WüRTH

### 13 Gewährleistung

#### 13.1 Gewährleistungszeit

Gesetzliche Gewährleistungsfrist von 12 Monaten ab Auslieferungszeitpunkt.

#### 13.2 Abwicklung des Gewährleistungsfalls

Bitte kontaktieren Sie hierzu direkt den Hersteller siehe 13.4.

#### 13.3 Gewährleistungsausschlüsse

Schäden oder Mängel, die durch unsachgemäße Handhabung oder unsachgemäßen Betrieb verursacht werden, sowie Defekte, die durch die Verwendung von Nichtoriginalteilen oder -zubehör entstehen, werden nicht von der Gewährleistung abgedeckt.

Die Gewährleistung deckt keine Schäden ab, die durch äußere Einflüsse entstanden sind, wie z.B. Blitzeinschlag, Wasser, Brände oder jegliche Transportschäden.

Alle Gewährleistungsansprüche erlöschen, wenn der Gefahrstoffschrank nicht von unterwiesenen Personen repariert, verändert oder umgebaut wurde.

#### **13.4 Herstellerangaben und Service**

#### Hersteller – Schrank

Düperthal Sicherheitstechnik GmbH & Co. KG Frankenstraße 3 63791 Karlstein

#### Hersteller – Elektronik und Montage

Hauser Elektronik GmbH Schleißheimer Str. 19 85221 Dachau

#### Service

Adolf Würth GmbH & Co. KG Reinhold-Würth-Straße 12–17 74653 Künzelsau-Gaisbach

Service-Hotline Telefon: +49 7940 15-3990 E-Mail: ORSY-elektronischeSysteme@wuerth.com

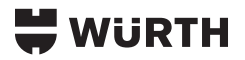

| 14 Index                                                      |              |
|---------------------------------------------------------------|--------------|
| <b>A</b><br>Allgemeines<br>Außerbetriebnahme                  | 5<br>22      |
| <b>B</b><br>Bedienung<br>Bestimmungsgemäßer Betrieb           | 11<br>5      |
| <b>E</b><br>Elektrische Daten<br>Entsorgung                   | 23<br>22     |
| <b>F</b><br>Fehlerliste<br>Fehlerzustände                     | 21<br>20     |
| <b>G</b><br>Gefahrenhinweise<br>Gewährleistung                | 6<br>24      |
| I<br>Inbetriebnahme                                           | 8 ff.        |
| <b>L</b><br>Lagerung<br>Lieferumfang                          | 21<br>4      |
| <b>M</b><br>Mechanische Daten<br>Montage                      | 23<br>8      |
| <b>S</b><br>Sicherheitshinweise<br>Signalwörter<br>Stillegung | 6<br>6<br>21 |
| <b>T</b><br>Technische Daten                                  | 23           |
| <b>W</b><br>Warnsymbole<br>Wiederinbetriebnahme               | 6<br>21      |

# **₩ WÜRTH** INDUSTRY

#### EG/EU-Konformitätserklärung – EC/EU-Declaration of Conformity

#### ORIGINAL

Hersteller: Manufacturer: Würth Industrie Service GmbH & Co. KG Industriepark Würth DE - 97980 Bad Mergentheim

In der Gemeinschaft ansössige Person, die bevollmächtigt ist, die relevanten technischen Unterlagen zusammenzustellen Person established within the Community authorized to compile the relevant technical documentation:

> Würth Industrie Service GmbH & Co. KG Stefan Reuss Industriepark Würth DE - 97980 Bad Mergentheim

| Produkt/product: | Warenausgabeautomat / Vending machin |
|------------------|--------------------------------------|
| Тур:             | ORSYmat WGT                          |
| Modell/model:    | Master/Satelite                      |

Der Gültigkeitsbereich bezieht sich aufgrund von Gleichteilen sowie Baugruppen in geringer Ausprägung ebenso auf die Satelliten-Variante. Die Unterscheidung der Typen sind eine geringere Anzahl an Hardware, Baugruppen, Steuerung, Display sowie Anzahl an elektromechanischen Teilen.

The scope of validity also applies to the satellite variant due to identical parts and assemblies in a small number. The differences between the types are a lower number of hardware, assemblies, control, display and number of electromechanical parts.

Es wird ausdrücklich erklärt, dass die Maschine allen einschlägigen Bestimmungen der folgenden EG-Richtlinien bzw. Verordnungen entspricht:

It is expressly stated that the machine is in conformity with the relevant provisions of the following EC directives and regulations:

2014/30/EU Directive 2014/30/EU of the European Parliament and of the Council of 26 February 2014 on the harmonisation of the laws of the Member States relating to electromagnetic compatibility Published L 96, p. 79-106 - 29.3.2014

2011/65/EU Directive 2011/65/EU of the European Parliament and of the Council of 8 June 2011 on the restriction of the use of certain hazardous substances in electrical and electronic equipment Published in 2012/L 209/18 - 04.08.2012

# **₩ WURTH** INDUSTRY

2014/35/EU Directive 2014/35/EU of the European Parliament and of the Council of 26 February 2014 on the harmonisation of the laws of the Member States relating to the making available on the market of electrical equipment designed for use within certain voltage limits Published L 96, p. 357–374 - 29.3.2014
 2014/53/EU Directive 2014/53/EU of the European Parliament and of the Council of 16 April 2014 on the harmonisation of the laws of the Member States relating to the making available on the market of radio equipment and repealing Directive 1999/5/EC

(•

Published in L 153/62 - 22.05.2014

#### Fundstelle der angewandten harmonisierten Normen entsprechend:

Reference of the harmonized standards applied in accordance with:

IEC 62368-1: 2018 EN 61000-3-2: 2019 EN 61000-4-3: 2006 EN 61000-4-6: 2014 EN 61000-6-2: 2005

Bad Mergentheim, 20.06.2024

EN 300 330 V2.1.1 (2017-02) EN 301 908-1 V15.1.1 (2021-09) EN 301 908-13 V13.2.1 (2022-02) DIN EN IEC 63000 (2019-05)

EN 61000-6-3: 2007

Stefan Reuss CTO

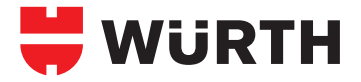

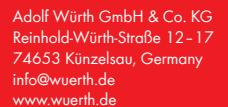

۲

© by Adolf Würth GmbH & Co. KG Alle Rechte vorbehalten Verantwortlich für den Inhalt: Ferris Fischer/VMOS <u>Redaktion</u>: Thomas Rosenberger/MPDV

۲

۲

Nachdruck nur mit Genehmigung MPDV-SF-03/25

Wir behalten uns das Recht vor, Produktveränderungen, die aus unserer Sicht einer Qualitätsverbesserung dienen, auch ohne Vorankündigung oder Mitteilung jederzeit durchzuführen. Abbildungen können Beispielabbildungen sein, die im Erscheinungsbild von der gelieferten Ware abweichen können. Trütmer behalten wir uns vor, für Druckfehler übernehmen wir keine Haftung. Es gelten unsere allgemeinen Geschäftsbedingungen.